# **EVK-monitor**

Handleiding

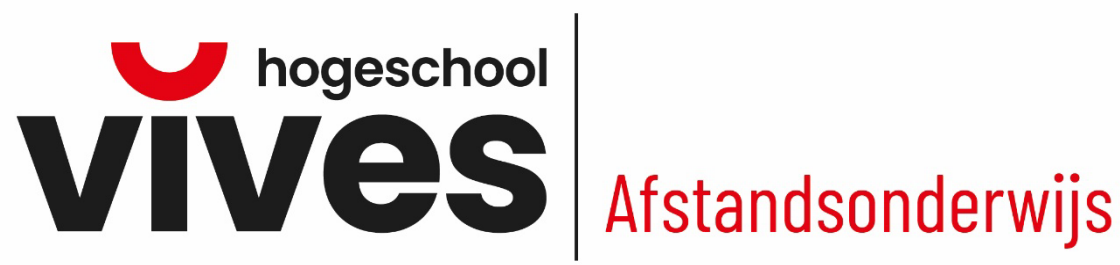

## Inleiding

Via de EVK-monitor kan je nagaan of je bij VIVES in aanmerking komt voor vrijstellingen op basis van Eerder Verworven Kwalificaties (diploma's, attesten, creditbewijzen, ...). In deze beknopte handleiding vind je een stappenplan om een vrijstellingsdossier in te dienen.

### Stappenplan

### 1) INLOGGEN

- Surf naar https://evk.vives.cloud/.
- Ben je reeds ingeschreven bij VIVES, dan kan je inloggen met je VIVES-account.

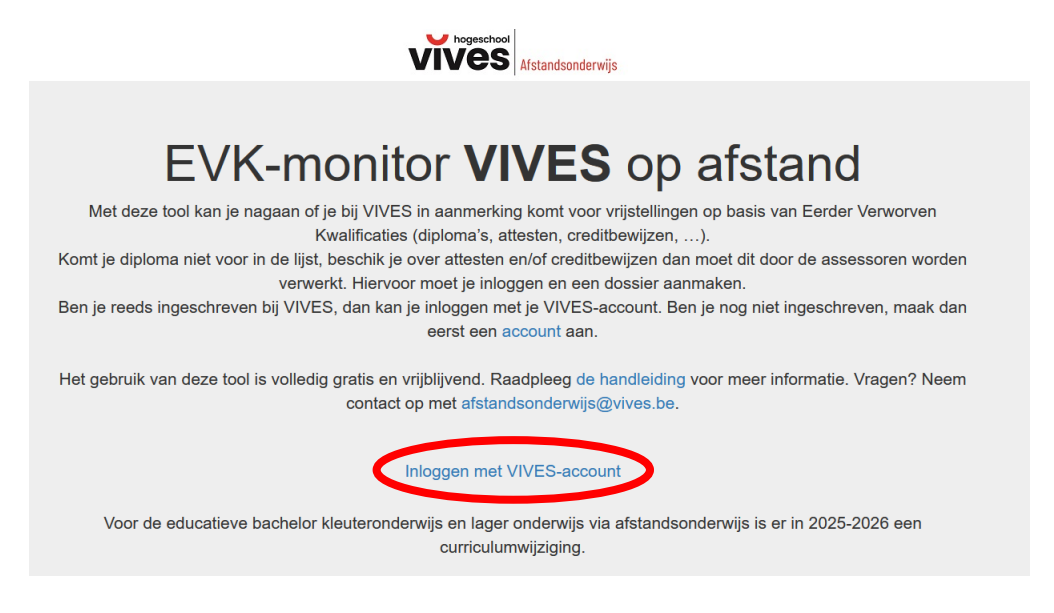

- Ben je nog niet ingeschreven, maak dan eerst een account aan.

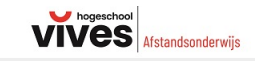

# EVK-monitor VIVES op afstand

Met deze tool kan je nagaan of je bij VIVES in aanmerking komt voor vrijstellingen op basis van Eerder Verworven Kwalificaties (diploma's, attesten, creditbewijzen, ...).

Komt je diploma niet voor in de lijst, beschik je over attesten en/of creditbewijzen dan moet dit door de assessoren worden verwerkt. Hiervoor moet je inloggen en een dossier aanmaken.

Ben je reeds ingeschreven bij VIVES, dan kan je inleger more je VIVES account. Ben je nog niet ingeschreven, maak dan

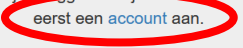

Het gebruik van deze tool is volledig gratis en vrijblijvend. Raadpleeg de handleiding voor meer informatie. Vragen? Neem contact op met afstandsonderwijs@vives.be.

Inloggen met VIVES-account

Voor de educatieve bachelor kleuteronderwijs en lager onderwijs via afstandsonderwijs is er in 2025-2026 een curriculumwijziging. - Vul de gegevens in en klik op registreren.

| Afstandsorderwijs |                       |             |
|-------------------|-----------------------|-------------|
|                   | Voornaam :            |             |
|                   | Vul je voornaam in    |             |
|                   | Familienaam :         |             |
|                   | Vul je familienaam in |             |
|                   | GSM :                 |             |
|                   | Vul je GSM nummer     |             |
|                   | Email :               |             |
|                   | Vul je mailadres in   |             |
|                   | Email bevestigen :    |             |
|                   | Herhaal je mailadres  |             |
|                   |                       | <br>        |
|                   |                       | REGISTREREN |

- Open je mailbox van het mailadres dat je opgaf en klik in de mail om je account te activeren. Controleer zeker je spam/ongewenste mails. Soms kan het een aantal minuten duren vooraleer je de mail ontvangt.
- Kies een wachtwoord en herstelmailadres. Vervolledig de stappen zodat je onderstaande melding te zien krijgt.

### Activeer je account

Je wachtwoord werd succesvol ingesteld en zal actief zijn over enkele ogenblikken.

 Surf terug naar <u>https://evk.vives.cloud/</u> en kies voor "Inloggen met VIVES-account". Login met je c-nummer (die je eerder ontving) en je gekozen wachtwoord. Soms lukt inloggen niet meteen en moet je even wachten. Bij blijvende problemen, kan je contact opnemen met <u>servicedesk@vives.be</u>.

### 2) KWALIFICATIES INVOEREN

- Nadat je bent ingelogd, kan je reeds behaalde diploma's, attesten of creditbewijzen invoeren. Klik hiervoor op de blauwe knop "kwalificaties invoeren" of op "kwalificaties" in de linker menubalk.

| VIVES EVK-monitor |                                                                                  |
|-------------------|----------------------------------------------------------------------------------|
| Dossiers          | Dossiers                                                                         |
| Kwalificaties     | Welkom                                                                           |
| 🛓 Profiel         | Vooraleer je echt van start kan gaan, moet je eerst nog volgende zaken aanvullen |
|                   | Kwalificaties                                                                    |
|                   | Eerder verworven diploma's, attesten of creditbewijzen                           |
|                   | Kwalificaties invoeren                                                           |
|                   | VIVES EVK-monitor  Dossiers  Kwalificaties  Profiel                              |

| Kwalificaties                                                                                                    |
|----------------------------------------------------------------------------------------------------|
| Voeg eerder behaalde diploma's, creditbewijzen of attesten toe. Heb je al je kwalificaties toegevoegd, dan kan je een vrijstellingsdossier stanten via 'Dossers'.                                                                                                    |
| Diploma's + Townson                                                                                                    |
| Nog geen diploma's ingevoerd.                                                                                                    |
| Creditbewijzen                                                                                                    |
| Nog geen creditbeviljzen ingevoerd.<br>Opmerking: als je een diploma hoger onderwijs hebt behaald, is het niet nodig om afzonderlijke creditbewijzen toe le voegen. Dit is enkel van toepassing indien je een opleiding hoger onderwijs niet volledig hebt afgewenkt, maar wel enkele creditbewijzen hebt<br>behaald. |
| Attesten van bijscholingen, dienstattesten,                                                                                                    |
| Nog geen attesten ingevoerd.                                                                                                    |
|                                                                                                    |

- Bij het invoeren van je eerder behaalde diploma's of attesten, kan je kiezen uit een lijst. Indien je diploma/attest niet in de keuzelijst staat, kan je het diploma/attest manueel toevoegen via de knop "mijn diploma/attest staat niet in de lijst".

| Diploma toevoegen                             |                                     |
|-----------------------------------------------|-------------------------------------|
| Diploma                                       | Miin diploma staat niet in de liist |
| Bachelor agro- en blotechnologie              |                                     |
| 1                                             | 9                                   |
| Bachelor agro- en biotechnologie              | Chelaan                             |
| Bachelor antroposofische gezondheidszorg (NL) |                                     |
| Bachelor archeologie (academisch)             |                                     |
| Bachelor architectuur - assistentie           |                                     |
| Bachelor audiovisuele technieken              |                                     |
| Bachelor bedrijfsmanagement                   |                                     |
| Bachelor beeldende kunsten (academisch)       |                                     |
| Bachelor biomedische laboratoriumtechnologie  |                                     |
| Bachelor bouw                                 |                                     |
| Rachelor chemie                               | *                                   |

- Bij elke kwalificatie die je toevoegt, moet je ook een aantal gegevens opladen/invullen.

| Opladen documenten                                                           |                                             |
|------------------------------------------------------------------------------|---------------------------------------------|
| Diploma                                                                      |                                             |
| Bachelor antroposofische gezondheidszorg (NL)                                |                                             |
| Gelieve hier een kopie van jouw diploma, creditbewijs of attest toe te voege | n. Meerdere documenten opladen is mogelijk. |
| Bestand toevoegen                                                            |                                             |
| Behaald in                                                                   |                                             |
| jaartal                                                                      |                                             |
| Behaald aan/bij                                                              |                                             |
| school/instelling                                                            |                                             |
| Terug                                                                        | Verwijderen Opslaan                         |

### 3) DOSSIER INDIENEN

- Nadat je al je kwalificaties hebt toegevoegd, kan je een vrijstellingsdossier opstarten. Klik hiervoor op "dossiers" in de linker menubalk. Opgelet: je kan pas een dossier aanmaken, nadat voor elke kwalificatie alle informatie werd ingevuld en opgeladen.

| VIVES EVK-monitor | =                                                                                                    |                                                                                                    |                                                                 | Test EVK Test EVK                                                              |  |
|-------------------|----------------------------------------------------------------------------------------------------|----------------------------------------------------------------------------------------------------|-----------------------------------------------------------------|--------------------------------------------------------------------------------|--|
| E Dossiers        | Kwalificaties                                                                                            |                                                                                                    |                                                                 |                                                                                |  |
| Kwalificaties     | Voeg eerder behaalde diploma's, creditbewijzen of atte                                                   | Veen eerder belaadde doluma's, creditbewizen of attesten toe. Heb ie al je kwalifoates toegevoegt, dan kan ie een vristellingsdosser starten va 'Dossiers' |                                                                 |                                                                                |  |
| 🏝 Profiel         |                                                                                                    |                                                                                                    |                                                                 |                                                                                |  |
|                   | Diploma's                                                                                                |                                                                                                    |                                                                 | + Toevoegen                                                                    |  |
|                   | Diploma                                                                                                  | Behaald in                                                                                                    | Behaald aan/bij                                                 | Status                                                                         |  |
|                   | Bachelor agro- en biotechnologie                                                                         | 2015                                                                                                    | Artevelde                                                       | Documenten opgeladen.                                                          |  |
|                   | Creditbewijzen                                                                                           |                                                                                                    |                                                                 | + Toevoegen                                                                    |  |
|                   | Nog geen creditbewijzen ingevoerd.<br>Opmerking: als je een diploma hoger onderwijs hebt beh<br>behaald. | aald, is het niet nodig om afzonderlijke creditbewijzen toe te                                                                                             | voegen. Dit is enkel van toepassing indien je een opleiding hog | er onderwijs niet volledig hebt afgewerkt, maar wei enkele creditbewijzen hebt |  |
|                   | Attesten van bijscholingen, dienstattesten,                                                              | ,                                                                                                    |                                                                 | + Toevoegen                                                                    |  |
|                   | Nog geen attesten ingevoerd.                                                                             |                                                                                                    |                                                                 |                                                                                |  |

- Klik op "nieuw dossier". Hier kan je kiezen voor welke opleiding je een vrijstellingsdossier wil indienen. Indien gewenst kan je voor meerdere opleidingen een vrijstellingsdossier indienen.

| Dossiers Nile declare                                                                                                    |              |
|----------------------------------------------------------------------------------------------------|--------------|
| Nijn dossiers<br>i Nog geen dossiers<br>Maak een rijstellingsdosser aan, klik hiervoor op de knop "Niezw dossier".                                                                                                    | + Neur dooor |
|                                                                                                    |              |
| Nieuw dossier starten                                                                                                    |              |
| Voor welke opleiding wil je vrijstellingen aanvragen?                                                                                                    |              |
| Kes een opleiding Kes een opleiding Kes een opleiding Bachelor bulengevoon onderwijs Bachelor in het keuteronderwijs Bachelor in het keuteronderwijs Bachelor in het keuteronderwijs Bachelor in het lager onderwijs met diploma bachelor in het lager onderwijs Bachelor in het lager onderwijs met diploma bachelor in het keuteronderwijs Bachelor in het secundar onderwijs met diploma bachelor in het secundar onderwijs Bachelor in het secundar onderwijs met diploma bachelor in het secundar onderwijs Bachelor in het secundar onderwijs met diploma bachelor in het secundar onderwijs Bachelor in het dager onderwijs (OAR) Bachelor is het diploma hoger onderwijs & pedagogische bekwaamheid (AO) Bachelor secundar onderwijs met diploma hoger onderwijs & pedagogische bekwaamheid (AO) | -            |

- Nadat je de juiste opleiding hebt gekozen, klik je op "starten met dit voorstel" en nadien tweemaal op "indienen".

| oor welke opleiding wil je vrijstellingen aanvragen?                                                                                                    |                                                                                                    |                                                                                          |                                  |
|----------------------------------------------------------------------------------------------------|----------------------------------------------------------------------------------------------------|------------------------------------------------------------------------------------------|----------------------------------|
| Bachelor builtengewoon onderwijs                                                                                                    |                                                                                                    |                                                                                          |                                  |
| Starten met dit voorstel                                                                                                    | jouw ingevulde kwalificaties. Dit is een voorlopig voorstel en kan wij                                                                                                    | zigen na evaluatie door de monitor.                                                      |                                  |
| Voor onderstaande vakken die in het groen staan aangeduid, maak je kans op een vrijste                                                                                                    | ng.                                                                                                    |                                                                                          |                                  |
|                                                                                                    |                                                                                                    |                                                                                          |                                  |
| Vrijgestelde studiepunten: 0                                                                                                    |                                                                                                    |                                                                                          |                                  |
| Vnigestelde studiepunten: 0<br>Op te nemen studiepunten: 67,00<br>A Opgelett: volgende diploma's zijn nog niet verwerkt voor deze opleiding. Dit betekent di<br>Bachelor zano, en biotechnokoae                                                                                                    | ze mogelijk vrijstellingen kunnen geven die niet in onderstaand voo                                                                                                    | nbeeld staan.                                                                            |                                  |
| Vhigestelde studiepunten: 0<br>Op te nemen studiepunten: 67,00<br>C Opgelet: volgende diplomatis zijn nog niet verwent voor doze opleiding. Dit betekent da<br>- Bacheler angro- en biotechnologie<br>Vannatig en handelingsgericht werken                                                                                                    | ze mogelijk vrijstelingen kunnen geven die niet in onderstaand vor<br>55p Keuzevak 1                                                                                                    | ubeeki siaan                                                                             | 33                               |
| Vriggestelde studiepunter: 0<br>Op te nemen studiepunter: 67,00<br>Op te nemen studiepunter: 67,00<br>Opgetet: volgende diploma's zijn nog niet verwerkt voor deze opleiding. Dit betekent di<br>- Bacheker agno- en bistechnokoge<br>Vanmatig en handelingsgericht werken<br>be leeromgeving aanpassen aan leerlingen met SOB                      | ze mogelijk vrijstellingen kunnen geven die niet in onderstaand voo<br>6sp Keuzevok 1<br>9sp Keuzevok 2                                                                                                    | staan.                                                                                   |                                  |
| Vingestelde studiepunten: 0<br>Op te nemen studiepunten: 67,00<br>Op te nemen studiepunten: 67,00<br>Opgetet, volgende djekmats zijn nog niet verwenkt voor deze opleiding. Dit betekent di<br>- Bachelor agro- en biotechnologie<br>Planmatig en handelingsgericht werken<br>De teorongeving aanpassen aan leerlingen met SOB<br>Taktijkonderzeek. | ze mogelijk vrijslellingen kannen geven die nief in onderskaand voo<br>55p Keuzevak 1<br>95p Keuzevak 2<br>55p Bouwstenen van een p                                                                                             | vfædd staan                                                                              | 38<br>33<br>65                   |
| Vhygestelde studiepunten: 0 Op te nemen studiepunten: 67,00                                                                                                    | ze mogelijk vrijstelingen kunnen geven die niet in onderstaand voo<br>55p Keuzevak 1<br>95p Keuzevak 2<br>95p Bouwstenen van een p<br>45p Constructief samenwe                                                                  | nbeekt staan.<br>rofessionele identitett<br>fren                                         | 33<br>31<br>35<br>65<br>65       |
| Vingerstelle studiepunter: 0<br>Op te nemen studiepunter: 67,00<br>Op te nemen studiepunter: 67,00                                                                                                    | ze mogelijk vrijstelingen kunnen geven de niet in onderstaand voe<br>55p Keuzevak 1<br>95p Keuzevak 2<br>95p Bouwstenen van een p<br>45p De BuO-school en con                                                                   | vbeeki staan<br>rofessionele identiteit<br>rken                                          | 01<br>33<br>55<br>56<br>56<br>56 |
| Vingesende studiepunten: 0<br>Op te nemen studiepunten: 67,00                                                                                                    | ze mogelijk vrijstellingen kannen geven die niet in onderskaand voor<br>55p Keuzevak 1<br>95p Keuzevak 2<br>95p Bouwstenen van een p<br>45p Constructief samenwe<br>45p De BuO-school en con<br>45p De Iducatiek 1 (renkel voor | steedd slaan<br>rofessionele identiteit<br>rken<br>text<br>mensen zonder ierarendipioma) | 31<br>33<br>68<br>51<br>64<br>44 |

| Dossiers                        |                            |
|---------------------------------|----------------------------|
| Mijn dossiers                   | + Neuw dossler             |
| Dossier                         | Status                     |
| Bachelor buttengewoon onderwijs | Nog net ingediend Indianen |

| Dossier Bachelor buitengewoon onderwijs                                                                                                    |                   |
|----------------------------------------------------------------------------------------------------|-------------------|
| Indienen                                                                                                    |                   |
| Wijzigen niet meer mogelijk na indienen!     Lestaat op het purije dosser in te dienen. Eenmaal je een dossier ingediend het/ kan je niets meer wijzigen aan je gegevens en je kwalificaties. Wanneer je zeker bent dat je alles ingevuid het/ kan je op 'indienen' klikken.     Heb je vragen, sluur dan een malije naar <u>reschrijven banaba buo@vives.be</u> |                   |
| Heb je nog vragen of opmerkingen over je aanvraag?                                                                                                    |                   |
|                                                                                                    | Annul en Indienen |

- Heb je nog een vraag of opmerking, dan kan je dit formuleren nadat je een eerste keer op indienen klikte.
- Nadat je jouw dossier hebt ingediend, zal je merken dat de status veranderd is naar "in behandeling". Zodra je dossier is behandeld, zal je een mail ontvangen op het mailadres waarmee je je dossier hebt aangemaakt/ingediend. Je kan het resultaat dan raadplegen door in te loggen op de EVK-monitor en in de linker menubalk te klikken op "dossiers". Via "details" kan je het resultaat van je dossier openen.

| Dossiers                       |                |                 |
|--------------------------------|----------------|-----------------|
| Mijn dossiers                  |                | + Nieuw dossier |
| Dossier                        | Status         |                 |
| Bachelor butengewoon onderwijs | In behandeling | Details         |